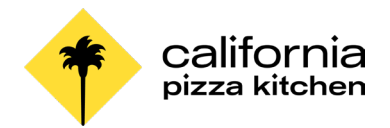

Access

## NAVIGATE THE HOME PAGE

### 

Inbox your profile Alerts **Apps Menu** Search! Q Search california pizza kitchen Let's Get Started It's Friday, May 27, 2022 **Timely Suggestions** Can also access BB View All Apps apps from here. Here's where you'll get updates on your active items. Announcements Recommended for You ∢ ) (► **Open Enrollment - November** 2022 Open Enrollment begins in November! Stay tuned for mor... Welcome to Workday! Welcome to CPK's new HCM system, Workday! Meet Your New Home Page Showcase Your Best Self with Your

The home page displays applications that provide access to tasks and reports, as well as announcements & other recommended items.

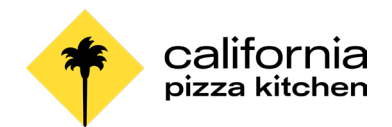

### **ERROR AND ALERT MESSAGES**

Error and alert messages display in red and orange. They typically identify specific fields where information is missing, entered incorrectly, or in conflict with a rule established by your organization. Click the message to view the error details.

Errors display in **RED**. You cannot complete a task until you correct all errors.

) 2 Error(s)

View All

### Errors

- New Delegation (Row 2) Enter a beginning date that isn't in the past.
- 2. Begin Date (Row 1 Column 2)

Enter a beginning date that isn't in the past.

Alerts display in **ORANGE**. They notify you of potential problems on a page, but do not prevent you from completing the task. Click on the alert message to view the location of missing or problematic information.

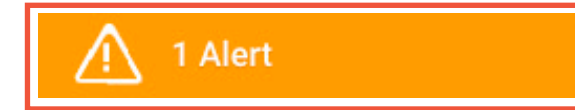

#### Alert

#### 1. Page Alert

The landing page Home displays only the following number of worklets 20, starting with the required worklets.

### **RELATED ACTIONS AND THE PROFILE MENU**

The Profile menu contains links to the Home page, My Account, and Favorites, to name a few. You can also access Workday Documentation by clicking the Documentation link.

Related Actions display next to an object. You can use them to access relevant actions. For example, the Related Actions next to your name accesses tasks, reports, and data related to your worker record (*e.g., viewing or changing your benefits*).

In Workday, there are multiple ways to navigate to the same task, report, or data. For example, most actions available through Related Actions are also available through applications or the Search box. The following images show three common types of Related Actions:

- Related Actions may appear when hovering your cursor next to a business object or link.
- In your profile header, you can access your Related Actions from the Actions button under your name.

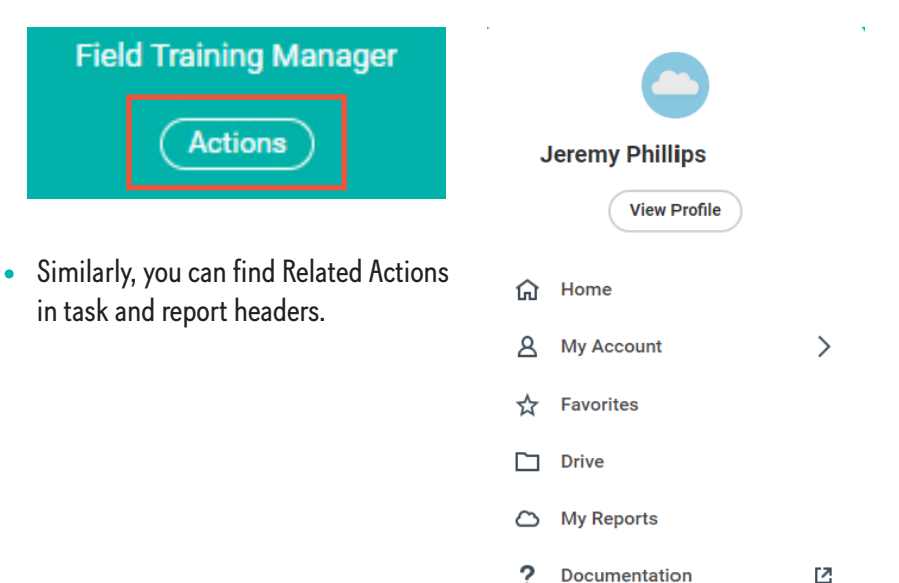

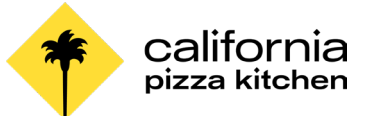

### **NAVIGATE USING SEARCH**

Workday makes it easy to search for people, tasks, reports, and business data using the Search box.

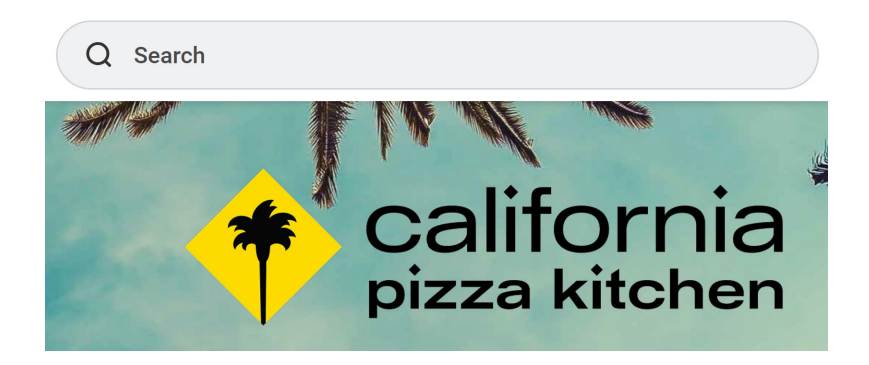

For example, to find a team member, type their name into the Search box and select People to filter the results to only display workers in your organization, then press Enter. Use search categories to filter your search results for more specific results.

Keep in mind that searches find exact matches. If you misspell the search text, you will likely see no results. Search also favors complete word matches over partial word matches. This is so that search results match the term you enter more closely. If you search using partial names or terms, the results may not display partial matches, depending on data volume. For example, if you search for "Alex", the results may not display the name "Alexander".

Recent searches display below the Search box. This makes it easy to navigate to recently used tasks, reports, or business data.

### **CHANGE YOUR ACCOUNT SETTINGS**

You can easily change your account settings in Workday. In the top-right corner of your Home page, click your Profile icon, then select My Account. From here, you can access your organization ID, change your password, and manage your account preferences. You can also edit your password challenge questions and view sign on history.

|   | View Profile       |   |
|---|--------------------|---|
| ណ | Home               |   |
| ප | My Account         | > |
| ☆ | Favorites          |   |
|   | Drive              |   |
| ۵ | My Reports         |   |
| ? | Documentation      | 2 |
| Ð | Recovery Assistant | > |
|   | Sign Out           |   |

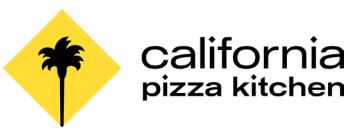

# MOBILE

The Workday mobile user experience now uses the same link as the desktop and closely mirrors the desktop user experience. However, the design of the mobile experience will differ, due to responsive design. These changes do not impact the mobile app experience.

From the Workday Home page, you can view announcements and navigate to important tasks. Your frequently used applications update automatically, based on use. Tap View Apps to display the entire list.

In the top-right corner, tap your profile icon to access the My Account menu. From here, you can:

- Access general app settings. Tap the **General** tab to enter your organization's tenant and Workday web address link. You can also adjust brightness and elect to use auto login, among other various tasks.
- Change your password by tapping Login and Security.

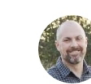

Jeremy Phillips

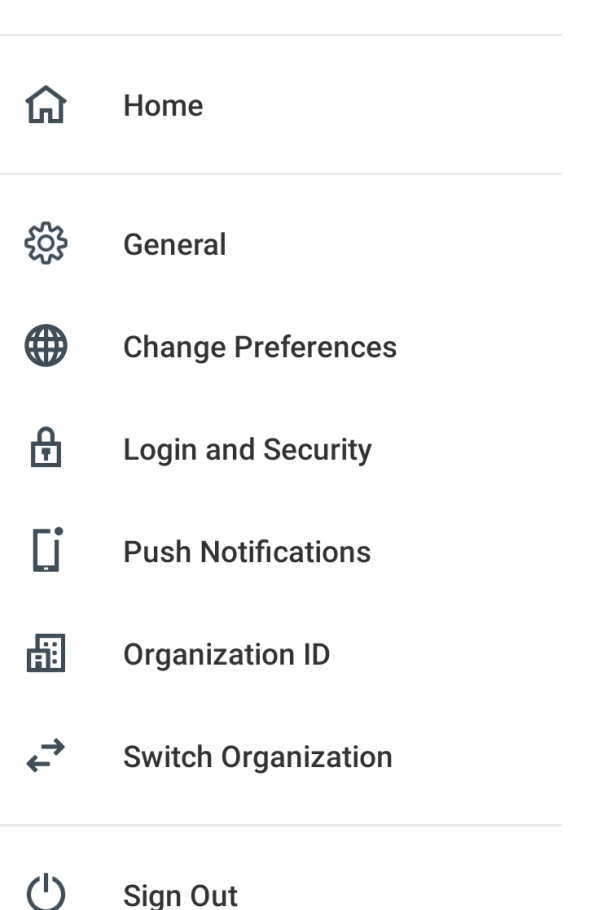